# Schnelleinstieg Entwicklung

# Schnelleinstieg Entwicklung

# Eclipse

# **Nuclos Server**

## Tomcat

Zusätzliche Einstellungen

In (View) Server -> (Doppelclick) Overview -> (Link) Open launch configuration -> (Reiter) Arguments -> (Textbox) VM arguments zusätzlich folgendes einfügen:

-ea
-Dfunctionblock.dev=true
-Djava.awt.headless=true
-Xmx1024m -Xms512m
-XX:MaxPermSize=256m -XX:PermSize=128m
-XX:+UseThreadPriorities
-XX:+PrintGCTimeStamps -XX:+HeapDumpOnOutOfMemoryError
-XX:+CMSClassUnloadingEnabled

FlightRecorder (ab 7u40)

```
-XX:+UnlockCommercialFeatures
-XX:+FlightRecorder
-XX:StartFlightRecording=defaultrecording=true
-XX:FlightRecorderOptions=defaultrecording=true,disk=true,dumponexit=true,dumponexitpath=/home/tpasch2,
maxsize=2G
```

Links

Tomcat Administration

### **Nuclos Client**

### Launch Configuration

Zusätzliche Einstellungen

In (Icon) Debug/Run -> (Pulldown Menü) Debug/Run Configurations... -> (Tree Node) Java Application -> (Leaf Node) nuclos-client-instrument -> (Reiter) Arguments -> (Textbox) VM arguments folgendes eintragen:

```
-Dlog4j.url=file:///PATH_TO_LOG/log4j.properties
-ea
-ms256m -mx768m
-XX:PermSize=128M -XX:MaxPermSize=256M -XX:+UseThreadPriorities
-Dsun.awt.disablegrab=true
-Dcom.sun.management.jmxremote="true"
-Dserver=http://localhost:8081/nuclos-war
-Dfunctionblock.dev=true
```

**Optionale Parameter:** 

• Überspringen des Versionsvergleichs beim Client Start:

Seit 4.3.0. Wenn der Parameter vorhanden ist (kein Wert oder ähnliches), dann wird der Nuclos-Versionsvergleich zw. Server und Client beim Starten des Clients übersprungen. Nur für Entwickler gedacht, nicht für Produktiv-Einsatz.

-DskipVersionComparison

#### Launch Configuration Webstart

In diesem Fall existiert eine Nuclos installation ohne Entwicklungsumgebung. Es soll ein erweitertes Logging für den Client aktiviert werden.

Für den Client muss nun folgendes gemacht werden:

Zunächst wird eine Propertiesdatei für Log4j erstellt, z.B. log4j.properties. In diesem Beispiel soll erweitertes Logging für GenericObjectCollectController und CompleteGenericObjectsStrategie erfolgen

#### /tmp/log4j.properties

```
# Client side logging configuration (production)
log4j.rootLogger = INFO, stdout, logfile
log4j.appender.stdout = org.apache.log4j.ConsoleAppender
log4j.appender.stdout.layout = org.apache.log4j.PatternLayout
log4j.appender.stdout.layout.ConversionPattern = %d{ISO8601} %-5p [%c] %m%n
log4j.appender.logfile = org.nuclos.common.logging.CommonDailyRollingFileAppender
log4j.appender.logfile.File = ${java.io.tmpdir}/nuclos_client
log4j.appender.logfile.Append = true
log4j.appender.logfile.MaxBackupDays = 5
log4j.appender.logfile.DatePattern = '_'yyyy-MM-dd'.log'
log4j.appender.logfile.layout = org.apache.log4j.PatternLayout
log4j.appender.logfile.layout.ConversionPattern = %d{ISO8601} %-5p [%c] %m%n
log4j.logger.org.nuclos.client.genericobject.GenericObjectCollectController=TRACE
log4j.logger.org.nuclos.client.ui.collect.strategy.CompleteGenericObjectsStrategy=TRACE
~
```

Damit dieses Logging geladen wird muss unter dem Nuclos Installationsverzeichnis in der Datei webapp/app/client.properties folgende Zeile eingefügt werden:

log4j.url=<Pfad zur Konfigurationsdatei> evtl. mit file:/// Protokoll falls die einfache Angabe nicht funktioniert

#### <nuclos-base>/webapp/app/client.properties

```
#DO NOT EDIT! Generated by Nuclos Installer
#Fri Sep 26 14:47:41 CEST 2014
java.util.prefs.PreferencesFactory=org.nuclos.common.preferences.NuclosPreferencesFactory
jnlp.concurrentDownloads=2
jnlp.packEnabled=true
nuclos.client.singleinstance=false
#file:///tmp/log4j.properties oder file:/C:/tmp/log4j.properties
log4j.url=/tmp/log4j.properties
```

Um das Logging zu betrachten muss noch die Client Konsole für den Webstart aktiviert werden, hierzu unter den Erweiterten Einstellung "Konsole anzeigen" aktivieren:

Um die Einstellungen zu öffnen wird folgender Befehl aufgerufen. Alternativ über das Startmenü nach Java Suchen.

javaws -viewer

| 📓 🖸 🧄 Java Control Panel 📀                                              | $\otimes$ |
|-------------------------------------------------------------------------|-----------|
| Allgemein Java Sicherheit Erweitert                                     |           |
| Debugging.                                                              |           |
| Debugging                                                               |           |
|                                                                         |           |
| Applet-Lebenszyklusausnahmen anzeigen                                   |           |
| Java-Konsole                                                            |           |
| Konsole anzeigen                                                        |           |
| 🔾 Konsole ausblenden                                                    |           |
| O Konsole nicht starten                                                 |           |
| Erstellung von Verknüpfungen                                            |           |
| Immer zulassen     Asi Uinweis immer zulassen                           |           |
| Bei Hinweis immer zulassen     Benutzerprompt                           |           |
| Bei Hinweis Benutzer fragen                                             |           |
| ○ Nie zulassen                                                          |           |
| JNLP-Datei/MIME-Verknüpfung                                             |           |
| 🔾 Immer zulassen                                                        |           |
| Benutzerprompt                                                          |           |
| O Nie zulassen                                                          |           |
| Anwendungsinstallation                                                  |           |
| Bei Hinweis Installieren     Installieren wenn Verknünfung erstellt ist |           |
| Bei Hinweis und Verknünfung installieren                                |           |
| <ul> <li>Niemals installieren</li> </ul>                                |           |
| Sichere Ausführungsumgebung                                             |           |
| 🗹 Benutzer darf Berechtigungen für signierten Content erteilen          |           |
| 🗹 Sandbox-Warnbanner anzeigen                                           |           |
| Annahme von JNLP-Sicherheitsanforderungen durch Benutzer                | -         |
|                                                                         |           |
|                                                                         |           |
| OK Abbrechen Anwender                                                   | 1         |
|                                                                         |           |

## Kommandozeile

### **Nuclos Client**

### Mittels Maven (mvn)

Es ist möglich, einen Nuclos Client mittels mvn direkt aus den ausgecheckten Quellen auf der Kommandozeile zu starten:

```
cd nuclos-client
mvn exec:java -Dserver=http://localhost:8089/nuclos-war/ -Dexec.mainClass=org.nuclos.client.main.Main
```

#### Links mvn

- 3 ways to run java main from maven configuring maven to run your java application

# Links/Querverweise im Wiki

• Entwicklungsumgebung